BA 073R/09/a2/12.97 No.: 50088782

# mini-log b

Betriebsanleitung Operating instructions

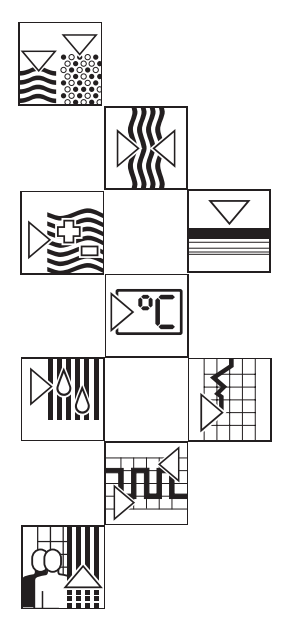

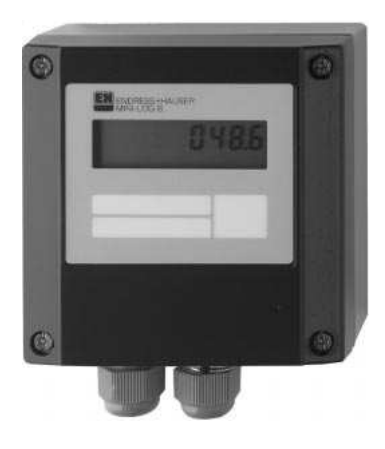

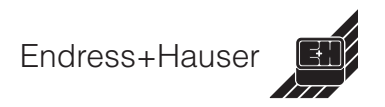

# Datalogger

| Datalogger<br>Betriebsanleitung<br>(Bitte lesen, bevor Sie das Gerät in Betrieb nehmen)<br>Gerätenummer:        | Deutsch<br>1 22   |
|----------------------------------------------------------------------------------------------------|-------------------|
| Datalogger<br>Operating instructions<br>(Please read before installing the unit)<br>Unit number:                | English<br>23 44  |
| <b>Datalogger</b><br><b>Mise en service</b><br>(A lire avant de mettre l'appareil en service)<br>N° d'appareil: | Français<br>45 66 |
| Datalogger<br>Istruzioni d'impiego                                                                              | Italiano          |

| (Leggere prima di installare l'unita') |
|----------------------------------------|
| Numero di serie:                       |

# Datalogger

Instrucciones de operación (Por favor, leer antes de instalar la unidad) Número de unidad:.....

# Datalogger

Bediningsinstructies (Lezen voor ingebruikname, a.u.b.) Serienummer:..... Español 89 ... 110

Nederlands 111 ... 132

| In | haltsverzeichnis                                                                                                    | Seite              |  |  |
|----|----------------------------------------------------------------------------------------------------|--------------------|--|--|
| 1. | Allgemeines                                                                                                    | 3                  |  |  |
| 2. | Typger. Verwendung/Sicherheitshinweise                                                                                          | 3                  |  |  |
| 3. | Funktion                                                                                                    | 4                  |  |  |
| 4. | Montage                                                                                                    | 5                  |  |  |
|    | <ul><li>4.1 Wandmontage</li><li>4.2 Rohrmontage</li><li>4.3 Plombiermöglichkeit</li><li>4.4 Umgebungsbedingungen</li></ul>      | 5<br>5<br>6        |  |  |
| 5. | Anschluß                                                                                                    | 7                  |  |  |
|    | <ul><li>5.1 Anschlußhinweise</li><li>5.2 Anschlüsse/Klemmenplan</li><li>5.3 Schnittstellenkabel RS 232</li></ul>                | 7<br>7<br>7        |  |  |
| 6. | Inbetriebnahme                                                                                                    | 8                  |  |  |
|    | <ul><li>6.1 Display</li><li>6.2 Meßstellenbeschriftung</li><li>6.3 Gerät ein-/ausschalten</li><li>6.4 Batteriewechsel</li></ul> | 8<br>9<br>10<br>11 |  |  |
| 7. | Softwareinstallation ReadWin                                                                                                    | 12                 |  |  |
|    | <ul><li>7.1 Systemvoraussetzungen</li><li>7.2 Sicherungskopie erstellen</li><li>7.3 Installationsstart</li></ul>                | 12<br>12<br>12     |  |  |
| 8. | Geräteparametrierung mit ReadWin                                                                                                | 13                 |  |  |
|    | <ul><li>8.1 ReadWin starten</li><li>8.2 Geräteeinstellungen festlegen</li></ul>                                                 | 13<br>14           |  |  |
| 9. | Meßwerte verarbeiten                                                                                                    | 15                 |  |  |
|    | <ul><li>9.1 Aktuelle Meßwerte anzeigen</li><li>9.2 Meßwerte auslesen und darstellen</li><li>9.3 Meßwerte exportieren</li></ul>  | 15<br>15<br>16     |  |  |
| 10 | ). Störungen und Abhilfe                                                                                                    | 17                 |  |  |
| 11 | I. Speicherkapazitäten                                                                                                    | 18                 |  |  |
| 12 | 12. Technische Daten                                                                                                    |                    |  |  |
| 13 | 13. Zubehör und Verbrauchsmaterial                                                                                              |                    |  |  |

#### 1. Allgemeines 2. Typgerechte Verwendung/Sicherheitshinweise

# 1. Allgemeines

#### Transportschäden

Bitte informieren Sie den Spediteur und den Lieferanten.

#### Das richtige Gerät?

Vergleichen Sie bitte den Bestellcode auf dem Typenschild (am Gerät) mit dem auf dem Lieferschein.

#### Bitte beachten Sie folgende Zeichen:

Hinweis: Ratschläge zur besseren Inbetriebnahme

Achtung: Nichtbeachtung kann zum Defekt des Gerätes oder zu Fehlfunktionen führen!

# 2. Typengerechte Verwendung/ Sicherheitshinweise

Der Datalogger hat das Werk in sicherheitstechnisch einwandfreiem Zustand verlassen.

Ein gefahrloser Betrieb ist nur sichergestellt, wenn die Betriebsanleitung beachtet wird.

- Batterieanschlußdrähte dürfen nicht miteinander in Kontakt kommen. Explosionsgefahr!
- Verwenden Sie nur Batterien des gleichen Typs. (Best. Nr. 50085928)
- Batterien nicht öffnen oder laden.
- Verbrauchte Batterien nicht ins Feuer werfen.
- Gerät nur in dem dafür vorgesehenen Temperaturbereich betreiben.

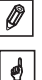

Deutsch

# 3. Funktion

Der batteriebetriebene Datalogger ist zum ortsunabhängigen aufzeichnen von Daten bestimmt.

Folgende Signale stehen als wählbare Eingangsgrößen zur Verfügung:

- 0...1 V
- 0...20 mA
- 4...20 mA
- Pt 100

Die über die Eingangssignale gewonnenen Größen zeigt das Display skaliert an, d.h. die wirkliche physikalische Größe ist direkt ablesbar.

Physikalische Einheit und Informationstext sind individuell beschriftbar.

Es ist wählbar, ob die ermittelten Daten im internen Datenspeicher als Momentan- oder Min/Max/Mittelwert abgespeichert werden.

Die Meßwerterfassung erfolgt sekündlich.

Min/Max/Mittelwerte werden während der eingestellten Speicherzykluszeit zwischengespeichert und nach Ablauf dieser Zeit in den internen Datenspeicher übernommen.

Zusätzlich registriert der digitale Eingang Zählvorgänge (wie oft wurde der Kontakt geschlossen?) und Betriebszeiten (wie lange war der Kontakt geschlossen?).

Das Softwarepaket ReadWin verarbeitet die ermittelten Daten grafisch bzw. tabellarisch.

Sämtliche Parameter des Dataloggers sind mit der Software ReadWin einstellbar.

# 4. Montage

Das Gerät ist für die Wand-, und Rohrmontage geeignet. Hierzu kann optional ein Wand-, bzw. Rohrhalter bestellt werden. (Siehe 13. Zubehör und Verbrauchsmaterial)

#### 4.1 Wandmontage

(Montagehalter zur Wandmontage Best. Nr. 50086642)

Öffnen Sie den Gehäusedeckel und schrauben Sie das Gerät nach der Skizze fest.

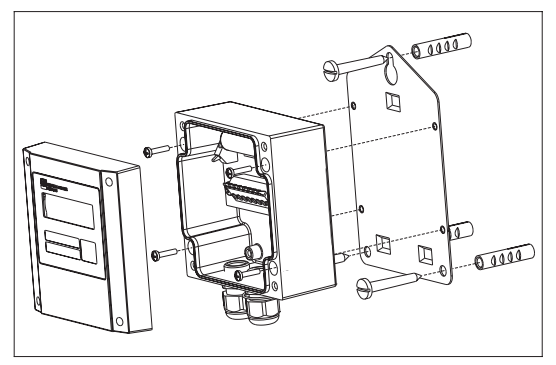

#### 4.2 Rohrmontage

(Montagehalter zur Rohrmontage Best. Nr. RDL10A-MA)

Öffnen Sie den Gehäusedeckel und schrauben Sie das Gerät nach der Skizze fest.

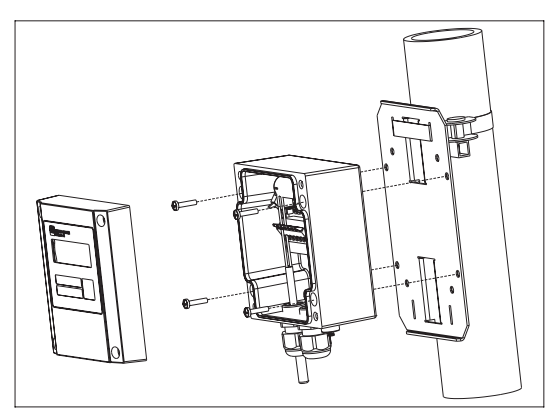

#### 4.3 Plombiermöglichkeit

Zur sicheren Plombierung Ihres Dataloggers stecken Sie einen Plombierdraht durch die zwei Bohrungen in den Schrauben.

(Plombiersatz Best. Nr. RDL10XPA)

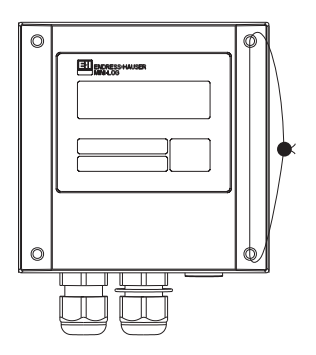

#### 4.4 Umgebungsbedingungen

Abstand zu starken magnetischen Feldern halten (vgl. technische Daten: Störfestigkeit). Umgebung gemäß Schutzart IP 65. Arbeitstemperaturbereich: -25 °C bis +55 °C.

# 5. Anschluß

#### 5.1 Anschlußhinweise

Ist bei langen Signalleitungen mit energiereichen Transienten zu rechnen, empfehlen wir die Vorschaltung eines geeigneten Überspannungsschutzes.

Die Verwendung geschirmter Signalleitungen empfehlen wir bei:

- Widerstandsthermometern
- Verwendung der seriellen Schnittstelle

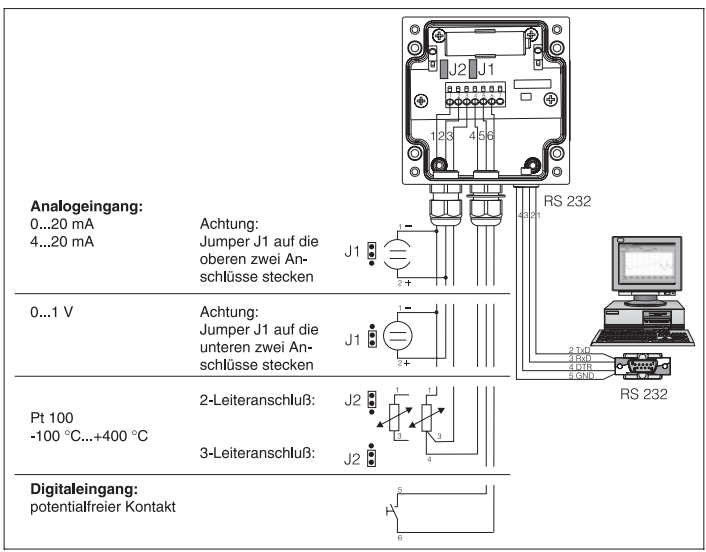

#### 5.2 Anschlüsse/Klemmenplan

#### 5.3 Schnittstellenkabel RS 232

Datalogger über das Schnittstellenkabel RS 232 mit dem PC verbinden.

Mit der Software ReadWin:

- stellen Sie den Datalogger ein.
- übertragen und verarbeiten Sie die gespeicherten Werte des Dataloggers im PC.

Achtung: Schrauben Sie zur richtigen Kontaktierung die Halteschrauben des RS 232 Steckers an der Geräteseite fest, durch fehlerhafte Kontaktierung kann es sonst zu Übertragungsproblemen zwischen Datalogger und PC kommen.

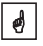

# 6. Inbetriebnahme

#### 6.1 Display

Während des Betriebs können folgende Symbole sichtbar werden.

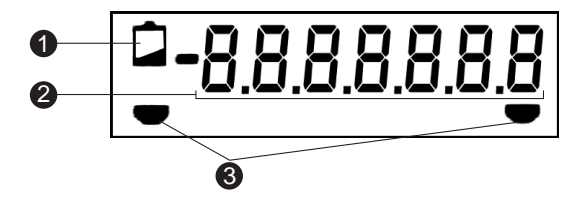

#### Low-Bat Anzeige:

Nach aufleuchten der Low-Bat Anzeige wird die Messung noch ca. 30 Tage fortgesetzt.

Um eine lückenlose Aufzeichnung sicherzustellen, sind die im Speicher befindlichen Daten auszulesen und die Batterie so schnell wie möglich auszutauschen. (Siehe 6.4 Batteriewechsel)

#### 7-stelliger Zahlenblock:

Die aktuellen Daten werden als Zahlenblock angezeigt. Das Display wechselt in einem 5 sek. Anzeigezyklus wie folgt: Analogwert -> Digitalwert -> Uhrzeit

ø

Achtung: Je nach Parametrierung der Eingänge kann das Display von diesem Anzeigezyklus abweichen. Ist z.B. kein Digitaleingang aktiviert, so wird dieser auch nicht angezeigt. In diesem Fall wechselt das Display im 5 sek. Zyklus zwischen Analogwert und Uhrzeit.

#### Grenzwertmarken:

Das Gerät kann intern zwei Grenzwerte überwachen. Diese werden über das Softwarepaket ReadWin definiert. Erkennt das Gerät eine Über- bzw. Unterschreitung, so wird das jeweilige Symbol im Display angezeigt. Beispiel: Ordnen Sie dem linken Symbol einen unteren Grenzwert und dem rechten Symbol einen oberen Grenzwert zu.

#### 6.2 Meßstellenbeschriftung

Die Frontfolie besitzt drei Beschriftungsfelder.

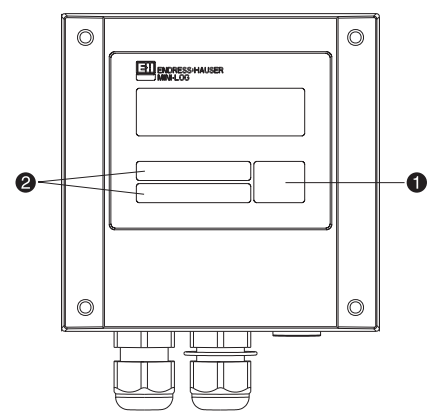

- Beschriftungsfeld f
  ür physikalische Einheit
- = Beschriftungsfelder

#### Beschriftung der einzelnen Felder:

- Entfetten und Reinigen Sie die Frontfolie (z.B. mit Spiritus).
- Beschriften Sie die Felder mit einem lichtbeständigen, wasserfesten Folienschreiber.

0

#### 6.3 Gerät ein-/ausschalten

Das Gerät wird in ausgeschaltetem Zustand ausgeliefert.

#### Inbetriebnahme:

- 1. Gehäusedeckel öffnen.
- 2. Deckel nach unten wegklappen.
- 3. Ein-/Austaster an der linken Seite des Geräts drücken.
- 4. Funktion des Displays kontrollieren.
- 5. Durch erneutes Drücken des Ein-/Austasters wird das Gerät wieder ausgeschaltet.

Achtung: Die gespeicherten Daten bleiben auch nach Abschalten des Gerätes im Speicher erhalten. Datum und Uhrzeit werden nicht aktualisiert und müssen bei erneutem Einschalten in ReadWin eingegeben werden.

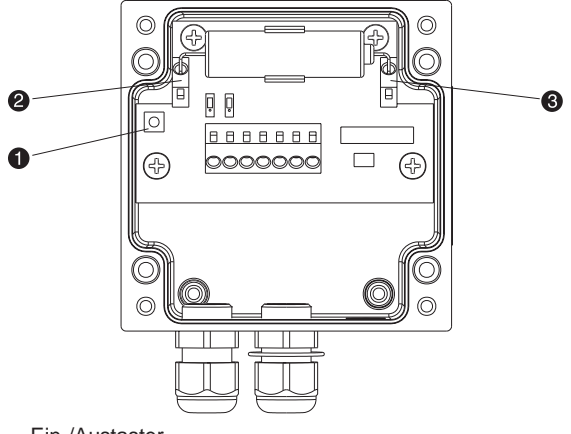

- = Ein-/Austaster
- = Minusklemme (blau)
- = Plusklemme (orange)

# 6.4 Batteriewechsel

Unterschreitet die Batterie die Mindestkäpazität während eines Meßvorganges, so leuchtet im Display die Low-Bat-Anzeige auf.

In diesem Fall zeichnet das Gerät noch für ca. 30 Tage Daten auf. Um eine lückenlose Aufzeichnung sicherzustellen, sind die im Speicher befindlichen Daten auszulesen und die Batterie so schnell wie möglich auszutauschen.

# Batteriewechsel:

Achtung: Lesen Sie zuerst die im Gerät gespeicherten Daten über ReadWin aus.

Gehäusedeckel öffnen und nach unten wegklappen.

Gerät über den Ein-/Ausschalter abschalten.

Überprüfen Sie am Display ob das Gerät abgeschalten ist.

Öffnungshebel der Batterieklemmen und drücken und die Batterie aus der Halteklammer ziehen.

Achtung: Um einen Datenverlust zu vermeiden, schließen Sie innerhalb von 5 min. eine neue Batterie (Best. Nr. 50085928) an das Gerät an:

Batterieanschlußdrähte abwinkeln.

Achtung: Achten Sie auf die Polarität der Batterie. Die blaue Klemme entspricht dem Minuspol, die orange Klemme dem Pluspol.

Öffnungshebel der Batterieklemmen und drücken und Anschlußdrähte der Batterie feststecken.

Batterie in die Halteklammer drücken.

Gerät über den Ein-/Ausschalter einschalten.

Funktion am Display überprüfen.

Gehäusedeckel schließen.

Datum und Uhrzeit über ReadWin neu eingeben.

Erfolgt nach Aufleuchten der Low-Bat Anzeige innerhalb von 30 Tagen kein Batteriewechsel, wechselt das Gerät in einen Standby-Modus über, d.h. das Display wird abgeschaltet. In diesem Modus werden keine Daten aufgezeichnet. 6

ø

ø

# 7. Softwareinstallation ReadWin

#### 7.1 Systemvoraussetzungen

- IBM PC oder kompatibler Rechner (min. 486/33 MHz)
- Windows 3.1/95/NT
- 8 MB RAM
- min. 10 MB freie Speicherplatz
- Diskettenlaufwerk
- VGA Grafikkarte
- freie, serielle Schnittstelle

#### 7.2 Sicherungskopien erstellen

Erstellen Sie bitte von den beigelegten Installationsdisketten Sicherungskopien.

#### 7.3 Installation

Installieren Sie die als Zubehör erhältliche PC-Software ReadWin auf Ihrem Rechner.

Führen Sie hierzu das Programm "install.exe" von Diskette 1 aus und folgen Sie den Anweisungen auf dem Bildschirm. Bei Bedarf können Sie die Hilfe-/Bedienungsanleitung des Programms nach der Installation ausdrucken.

# 8. Geräteparametrierung mit ReadWin

Nachfolgend werden die einzelnen Bedienparameter für das Gerät beschrieben. Grundvoraussetzung für die Parametrierung des Gerätes ist, das es über das Schnittstellenkabel RS 232 mit dem PC verbunden ist.

#### 8.1 ReadWin starten

Klicken Sie auf das ReadWin Symbol auf der Windows-Oberfläche.

Beim ersten Start von ReadWin muß eine Datenbank für den Datalogger angelegt werden. Gehen Sie dazu auf GERÄT "Geräteeinstellung anzeigen/ändern" oder klicken Sie auf

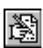

Danach klicken Sie auf "Neues Gerät". Sie können nun zur genaueren Identifizierung den Gerätenamen, den Standort und unter "Information" zusätzlichen Text eingeben.

| Gerät neu anlegen 🛛 🗙       |
|-----------------------------|
| Zusammenfassung             |
| <u>G</u> erätebeschreibung: |
| Mini-Log                    |
| Standort:                   |
| Kühlraum 1. Stock           |
| Information:                |
| Kurzzeitmessung             |
|                             |
| ✓ OK X Abbruch ? Hilfe      |

Beenden Sie die Eingabe mit "OK".

Zum Einstellen der seriellen Schnittstelle Ihres Rechners, klicken Sie auf Vorgabewerte und wählen Ihr Gerät aus. Die aktuellen Einstellwerte für den Datalogger werden automatisch eingestellt und gespeichert.

Überprüfen Sie, ob der eingestellte PC-Port (Com-Port) mit Ihrem PC übereinstimmt.

Achtung: Bei falsch eingestelltem PC-Port wird keine Kommunikation zum Datalogger aufgebaut.

ø

#### 8.2 Geräteeinstellungen festlegen

Öffnen Sie das unten gezeigte Fenster durch den Befehl GERÄT "Geräteeinstellung anzeigen/ändern" oder klicken Sie auf 🛐

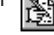

Wählen Sie mit dem Mauszeiger die Eintragung, die Sie unter "Gerätenamen" definiert haben. Die gespeicherten Daten werden aus dem Gerät ausgelesen und in ReadWin übernommen.

| Geräteeinstellung anzeigen / ändern                                                         | ×                                                                                                    |
|---------------------------------------------------------------------------------------------|----------------------------------------------------------------------------------------------------|
| -Kapitel / Matrix<br>Grundeinstell.<br>Analogeingang<br>Analog-Grenzverte<br>Digitaleingang | Zusatzeinstellungen<br>Beschreibung Speigherkapazit.<br>Schnittstelle<br>Autom, Auslesen<br>Direkt ändern:<br>Datum, Zeit, Zähler,<br>(nur bei angeschlossenem Gerät)<br>Geräteeinstellungen |
| Andern                                                                                      | <u>n</u> cu auslesen                                                                                                    |
| ✓ <u>F</u> ertig X Abbruch                                                                  | ? <u>H</u> ilfe                                                                                                    |

Gehen Sie mit dem Mauszeiger auf die, unter "Kapitel/Matrix" aufgelisteten Eintragungen, um nähere Informationen zu erhalten.

Durch Doppelklicken auf die Eintragungen können sie diese parametrieren.

Wenn die Parametrierung abgeschlossen ist, klicken Sie auf "Fertig" und speichern die Eintragungen ab.

# 9. Meßwerte verarbeiten

#### 9.1 Aktuelle Meßwerte anzeigen

Um die aktuellen Meßwerte online auf Ihrem PC anzuzeigen, schließen Sie Ihren PC mit dem Schnittstellenkabel RS 232 an den Datalogger an.

Achtung: Schrauben Sie zur richtigen Kontaktierung die Halteschrauben des RS 232 Steckers sowohl am Computer als auch am Datalogger fest.

Starten Sie ReadWin und öffnen Sie das Auswahlfenster mit ANZEIGEN "Aktuelle Meßwerte anzeigen" oder betätigen Sie

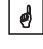

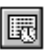

Klicken Sie mit dem Mauszeiger auf die Eintragung, die Sie unter "Gerätenamen" definiert haben. Darauf öffnet sich ein Fenster, in dem die aktuellen Meßwerte der einzelnen Kanäle dargestellt werden.

#### 9.2 Meßwerte auslesen und darstellen

Die im Datalogger gespeicherten Daten können über die Schnittstelle RS 232 auf den PC übertragen werden.

Wollen Sie die Daten nach der Übertragung aus dem Datalogger löschen, gehen Sie auf AUSLESEN "Meßwerte per Schnittstelle/Modem auslesen" oder

Klicken Sie mit dem Mauszeiger auf die Eintragung, die Sie unter "Gerätenamen" definiert haben. Die Übertragung wird gestartet. Achten Sie bitte auf die Informationstexte auf dem Bildschirm.

Nachdem die Daten in die Datenbank des PC übertragen wurden, sind zur weiteren Bearbeitung die gemessenen Werte graphisch oder tabellarisch darstellbar. Gehen Sie hierzu auf ANZEIGEN "Meßwerte aus Datenbank anzeigen" bzw.

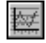

#### 9.3 Meßwerte exportieren

Über die Funktion Meßwerte exportieren übertragen Sie Daten zur weiteren Verarbeitung in ein Tabellenkalkulationsprogramm, wie z.B. MS Excel. Klicken Sie SONSTIGES "Meßwerte exportieren" und wählen Sie anschließend den gewünschten Datalogger aus. Es öffnet sich nachfolgendes Fenster.

| Auswald            | Makwarta            | Formationung |           |
|--------------------|---------------------|--------------|-----------|
| Meine bevorzügte I | deliwertdarstellung |              | √ 0K.     |
| FI C2              | <b>C3</b>           |              | X Abbruch |
| · Mellperiodeowert | e Caldermarten      |              | ? Hitte   |
| C Moninferration   |                     |              |           |
| Signalart          | Analogwerte         |              |           |
| P Analogwerte      | F Mittelwert / Mo   | mentanw,     |           |
| C treignlove       | L' Maximum          |              |           |
| C Seitmerken       |                     |              |           |
| Zeilbereich        |                     |              |           |
| vea: 07.10.19      | 37 00:09            |              |           |
| bie: 07.10.19      | 97 1019             |              |           |

Nachdem Sie unter den Menüpunkten AUSWAHL, MEßWERTE und FORMATIERUNG die entsprechenden Einstellungen vorgenommen haben, bestätigen Sie Ihre Eingabe mit "OK". Geben Sie den Dateinamen ein, unter dem die exportierten Meßwerte gespeichert werden sollen und bestätigen Sie Ihre Eingabe mit "OK".

# 10. Störungen und Abhilfe

Fehlermeldungen werden auf dem Display als "E" gefolgt von einer vierstelligen Ziffernfolge dargestellt.

Jede Ziffer zeigt einen bestimmten Fehlerzustand an:

- "0" = kein Fehler
- "1" = Fehler liegt vor

| Anzeige | Ursache                                                                                                    | Wirkung                                                                               | Behebung                                              |
|---------|----------------------------------------------------------------------------------------------------|---------------------------------------------------------------------------------------|-------------------------------------------------------|
| Exxx1   | Es liegen keine<br>gültigen Werte im<br>Speicher (RAM).<br>Dieser Zustand<br>kann durch einen<br>Batteriewechsel<br>hervorgerufen<br>worden sein. | Verlust der<br>gespeicherten<br>Meßwerte,<br>Zählerstände sowie<br>Datum und Uhrzeit. | Parametrieren Sie<br>das Gerät über<br>ReadWin neu.   |
| Exx1x   | keine gültigen<br>Bedienparameter<br>im EEPROM.                                                                                                   | Verlust der<br>Bedieneinstellung.                                                     | Parametrieren Sie<br>das Gerät über<br>ReadWin neu.   |
| Ex1xx   | keine gültigen<br>Kalibrierwerte im<br>EEPROM.                                                                                                    | Gerät nicht<br>betriebsbereit.                                                        | Bitte schicken Sie<br>das Gerät zur<br>Reparatur ein. |
| E1xxx   | CPU-Fehler, d.h.<br>Fehler in der<br>Elektronik.                                                                                                  | Gerät defekt.                                                                         | Bitte schicken Sie<br>das Gerät zur<br>Reparatur ein. |

# 11. Speicherkapazität

Mit den nachfolgenden Tabellen wird die Speicherzeit in Tagen bei den verschiedenen Eingangssignalen ermittelt.

| Speicherkapazität bei 8k Speicher in Tagen |                   |                        |             |                                 |                                         |
|--------------------------------------------|-------------------|------------------------|-------------|---------------------------------|-----------------------------------------|
| Speicher-<br>zyklus                        | Momentan-<br>wert | Min/Max/<br>Mittelwert | Digitalwert | Momentan-<br>und<br>Digitalwert | Min/Max/-<br>Mittel- und<br>Digitalwert |
| 1 min                                      | 2,8               | 0,6                    | 1,4         | 0,9                             | 0,4                                     |
| 2 min                                      | 5,6               | 1,1                    | 2,8         | 1,9                             | 0,8                                     |
| 3 min                                      | 8,4               | 1,7                    | 4,2         | 2,8                             | 1,2                                     |
| 5 min                                      | 14,0              | 2,8                    | 7,0         | 4,7                             | 2,0                                     |
| 6 min                                      | 16,8              | 3,4                    | 8,4         | 5,6                             | 2,4                                     |
| 10 min                                     | 28,0              | 5,6                    | 14,0        | 9,3                             | 4,0                                     |
| 12 min                                     | 33,6              | 6,7                    | 16,8        | 11,2                            | 4,8                                     |
| 15 min                                     | 42,0              | 8,4                    | 21,0        | 14,0                            | 6,0                                     |
| 30 min                                     | 84,0              | 16,8                   | 42,0        | 28,0                            | 12,0                                    |
| 1 h                                        | 168,0             | 33,6                   | 84,0        | 56,0                            | 24,0                                    |
| 2 h                                        | 336,0             | 67,2                   | 168,0       | 112,0                           | 48,0                                    |
| 4 h                                        | 672,0             | 134,4                  | 336,0       | 224,0                           | 96,0                                    |
| 8 h                                        | 1344,0            | 268,8                  | 672,0       | 448,0                           | 192,0                                   |
| 12 h                                       | 2688,0            | 537,6                  | 1344,0      | 896,0                           | 384,0                                   |
| 24 h                                       | 4032,0            | 806,4                  | 2016,0      | 1344,0                          | 576,0                                   |

| Speicherkapazität bei 32k Speicher in Tagen |                   |                        |             |                                 |                                         |
|---------------------------------------------|-------------------|------------------------|-------------|---------------------------------|-----------------------------------------|
| Speicher-<br>zyklus                         | Momentan-<br>wert | Min/Max/<br>Mittelwert | Digitalwert | Momentan-<br>und<br>Digitalwert | Min/Max/-<br>Mittel- und<br>Digitalwert |
| 1 min                                       | 11,3              | 2,3                    | 5,7         | 3,8                             | 1,6                                     |
| 2 min                                       | 22,7              | 4,5                    | 11,3        | 7,6                             | 3,2                                     |
| 3 min                                       | 34,0              | 6,8                    | 17,0        | 11,3                            | 4,9                                     |
| 5 min                                       | 56,7              | 11,3                   | 28,3        | 18,9                            | 8,1                                     |
| 6 min                                       | 68,0              | 13,6                   | 34,0        | 22,7                            | 9,7                                     |
| 10 min                                      | 113,3             | 22,7                   | 56,7        | 37,8                            | 16,2                                    |
| 12 min                                      | 136,0             | 27,2                   | 68,0        | 45,3                            | 19,4                                    |
| 15 min                                      | 170,0             | 34,0                   | 85,0        | 56,7                            | 24,3                                    |
| 30 min                                      | 340,0             | 68,0                   | 170,0       | 113,3                           | 48,6                                    |
| 1 h                                         | 680,0             | 136,0                  | 340,0       | 226,7                           | 97,1                                    |
| 2 h                                         | 1360,0            | 272,0                  | 680,0       | 453,3                           | 194,3                                   |
| 4 h                                         | 2720,0            | 544,0                  | 1360,0      | 906,7                           | 388,6                                   |
| 8 h                                         | 5440,0            | 1088,0                 | 2720,0      | 1813,3                          | 777,1                                   |
| 12 h                                        | 10880,0           | 2176,0                 | 5440,0      | 3626,7                          | 1554,3                                  |
| 24 h                                        | 16320,0           | 3264,0                 | 8160,0      | 5440,0                          | 2331,4                                  |

# 12. Technische Daten

| Anwendungs-<br>bereich              | Anwendung                     | Meßdatensammler zur Erfassung und Speicherung<br>von Analog- und Digitalwerten                                                                                                    |  |  |
|-------------------------------------|-------------------------------|----------------------------------------------------------------------------------------------------|--|--|
|                                     | Bezeichnung                   | Datalogger                                                                                                    |  |  |
| Arbeitsweise<br>und<br>Systemaufbau | Meßprinzip                    | Meßwerterfassung durch Analog/Digital Wandlung.<br>Die Meßdaten werden sekündlich aktualisiert und<br>nach einer frei wählbaren Speicherzykluszeit in<br>einem internen Speicher abgelegt, der 4000<br>Meßwerte speichern kann (optional 16000<br>Meßwerte). Über das Softwarepaket ReadWin sind<br>die Daten zu einem Personal Computer übertragbar,<br>wo sie anschließend weiter verarbeitet werden<br>können |  |  |
|                                     | Meßsystem                     | analog: Datalogger und separate Meßumformer<br>in 0/420 mA, 01 V und Pt100 Technik<br>digital: Datalogger und potentialfreier Kontakt                                                                                                    |  |  |
|                                     | Schnittstelle                 | RS 232 max. Leitungslänge 8 m,<br>fertiges Schnittstellenkabel RS 232 mit 1,5 m Länge<br>und Softwarepaket ReadWin ist optional erhältlich                                                                                                    |  |  |
| Eingang                             | Meßgröße                      | Universell einsetzbar<br>analog: Meßumformer muß 0/420 mA, 01 V<br>Signal liefern oder Pt100 Direktanschluß<br>digital: potentialfreier Kontakt<br>Anm.: Der Datalogger besitzt keine Meßumformer-<br>speisung                                                                                                    |  |  |
|                                     | Anzahl/                       | Analogeingang: 1                                                                                                    |  |  |
|                                     | Eingänge                      | Digitaleingang: 1                                                                                                    |  |  |
| Meßgenauigkeit                      | Analogeingang                 | 01 V, R <sub>i</sub> >= 1 MOhm<br>Genauigkeit +/- 0,25 % vom Endwert                                                                                                    |  |  |
|                                     |                               | 0/4 mA20 mA, über Shunt, R <sub>i</sub> = 50 Ohm<br>Leitungsbruchüberwachung < 2 mA (bei 420 mA)<br>Genauigkeit +/- 0,25 % vom Endwert                                                                                                    |  |  |
|                                     |                               | Pt100, -100+400 °C, geschirmte Leitung<br>Genauigkeit +/- 0,5 °C, Leitungsbruchüberwachung                                                                                                    |  |  |
|                                     | Digitaleingang                | 1 Eingang mit zwei Klemmen, f <sub>max</sub> = 25 Hz,<br>für potentialfreien Kontakt                                                                                                    |  |  |
|                                     | Einfluß der<br>Umgebungstemp. | Temperaturdrift +/- 0,25 % / 10 K                                                                                                    |  |  |
|                                     | Zeitdrift                     | +/- 50 ppm (<= 30 min/Jahr)                                                                                                    |  |  |
| Einsatz-                            | Einbaubedingung               | en                                                                                                    |  |  |
| bedingungen                         | Einbauhinweise                | Das Gerät ist senkrecht zu montieren, hierzu kann<br>ein Wand- bzw. Rohrhalter bestellt werden                                                                                                    |  |  |
|                                     | Umgebungsbedingungen          |                                                                                                    |  |  |
|                                     | Umgebungstemp.                | -25 °C+55 °C                                                                                                    |  |  |
|                                     | Lagerungstemp.                | -25 °C+60 °C                                                                                                    |  |  |
|                                     | Klimaklasse                   | IEC 654 Teil 1 Klasse C1                                                                                                    |  |  |

| Einsatz-<br>bedingungen        | Schutzart                                           | IP 65 bei geschlossenem Deckel,<br>IP 20 bei geöffnetem Deckel                                                                                                    |
|--------------------------------|-----------------------------------------------------|----------------------------------------------------------------------------------------------------|
| (Fortsetzung)                  | Schwingungs-<br>festigkeit                          | IEC 654-3, v<3mm/s, 1 <f<150 hz<="" td=""></f<150>                                                                                                    |
|                                | Elektromagnetisch                                   | ne Verträglichkeit                                                                                                    |
|                                | Störaussendung                                      | Nach EN 55011 Gruppe 1, Klasse B                                                                                                    |
|                                | Störfestigkeit                                      |                                                                                                    |
|                                | -ESD                                                | Nach EN 61000-4-2, Schärfegrad 3, 6/8 kV                                                                                                    |
|                                | -Elektromagne-<br>tische Felder                     | Nach EN 61000-4-3, Schärfegrad 2, 3 V/m                                                                                                    |
|                                | -Burst<br>(Signalleitung)                           | Nach EN 61000-4-4, Schärfegrad 3, 1 kV                                                                                                    |
|                                | -Leitungsgeführte<br>Hochfrequenz                   | Nach EN 61000-4-6, 10 V                                                                                                    |
|                                | -Serienstör-<br>spannungs-<br>unterdrückung         | 26 dB bei Meßbereichsumfang/10, f = 50/60 Hz, nicht bei Widerstandsmessung                                                                                                    |
| Konstruktiver                  | Bauform                                             | B: 100 mm / H: 100 mm / T: 60 mm                                                                                                    |
| Aufbau                         | Gewicht                                             | ca. 0,520 kg                                                                                                    |
|                                | Werkstoff                                           | Gehäuse: Aluminiumdruckguß, Oberfläche<br>pulverbeschichtet Wand-/ Rohrmontagehalter: 1.4301<br>Spannband: 1.4301                                                                |
|                                | Elektrischer<br>Anschluß                            | Zweidrahtleitung (Dreidrahtleitung bei Pt100).<br>Anschluß über 2 Kabelverschraubungen PG 9 auf<br>Klemmen 2,5 mm <sup>2</sup> massiv, 1,5 mm <sup>2</sup> Litze mit Hülse       |
| Anzeige- und<br>Bedien-        | Anzeige                                             | LC-Display, 7 Segment, Vorzeichen, Dezimalpunkte, Grenzwertsymbole, Status Batteriezustand                                                                                       |
| oberfläche                     | Bedienoberfläche                                    | Softwarepaket ReadWin zum Parametrieren,<br>Übertragen und Visualisieren der gemessenen<br>Daten, lauffähig unter Windows 3.11/95/NT. Diese<br>Software ist optional erhältlich. |
| Hilfsenergie                   | Spannungs-<br>versorgung                            | Lithiumbatterie 3,6 Volt Typ AA                                                                                                    |
|                                | Lebensdauer                                         | ca. 2 Jahre bei einer durchschnittlichen<br>Speicherzykluszeit von 1 Stunde                                                                                                    |
| Zertifikate und<br>Zulassungen | CE                                                  | Richtlinie 89/336/EWG                                                                                                    |
| Ergänzende<br>Dokumentation    | System-<br>information<br>Technische<br>Information | SI 007R/09/de/<br>TI 055R/09/de/                                                                                                    |

# Technische Änderungen vorbehalten!

# 13. Zubehör und Verbrauchsmaterial

(Für Bestellungen sprechen Sie bitte Ihren Lieferanten an)

#### Verbindungskabel für die Bedienschnittstelle RS 232

Kabel zur Parametrierung des Gerätes. Die Auslesesoftware ReadWin ist im Lieferumfang enthalten.

Kabellänge 1,5 m mit 9 pol. Sub D Stecker (Kupplung) IP 65 Stecker

Schnittstellenkabel mit Auslesesoftware ReadWin Best. Nr. RDL10A-VK

#### Montagehalter zur Wandmontage

Halteplatte aus V2A 1mm Stärke

Best. Nr. 50086642

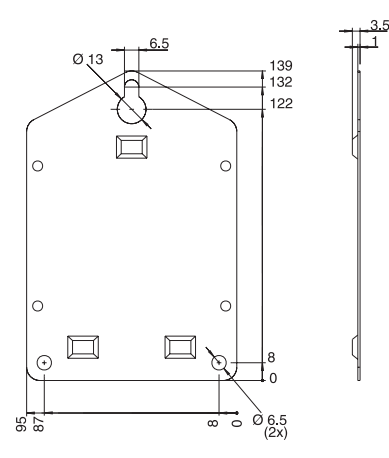

#### Montagehalter zur Rohrmontage

Halteplatte aus V2A 1,5mm Stärke Best. Nr. RDL10A-MA

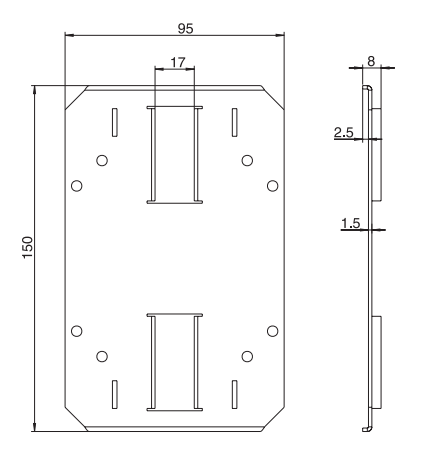

# Temperatursensor Pt 100 zur nachträglichen Montage in Kabelverschraubungen

Meßbereich: -25°C bis +55°C

Temperatursensor Pt 100 Best. Nr. RDL10X-TA

#### Lithiumbatterie 3,6 Volt Typ AA

Lithiumbatterie

Best. Nr. 50085928

Plombiersatz

Best. Nr. RDL10XPA

# Datalogger Deutsch Betriebsanleitung Deutsch (Bitte lesen, bevor Sie das Gerät in Betrieb nehmen) Deutsch Gerätenummer: 1 ... 22 Datalogger Operating instructions (Please read before installing the unit) English Unit number: 23 ... 44 Datalogger Français Mise en service 45 ... 66 N° d'appareil: Datalogger Datalogger 45 ... 66

# Istruzioni d'impiego

(Leggere prima di installare l'unita') Numero di serie:.....

#### Datalogger

Instrucciones de operación (Por favor, leer antes de instalar la unidad) Número de unidad:.....

# Datalogger

Bediningsinstructies (Lezen voor ingebruikname, a.u.b.) Serienummer:.....

Español 89 ... 110

Nederlands 111 ... 132

| Co                    | ontents                                                                                                    | Page                 |  |  |  |
|-----------------------|----------------------------------------------------------------------------------------------------|----------------------|--|--|--|
| 1.                    | General                                                                                                    | 25                   |  |  |  |
| 2.                    | Correct use and safety notes                                                                                                    |                      |  |  |  |
| 3.                    | Function                                                                                                    | 26                   |  |  |  |
| 4.                    | Installation                                                                                                    | 27                   |  |  |  |
|                       | <ul><li>4.1 Wall mounting</li><li>4.2 Stand pipe mounting</li><li>4.3 Lead sealing</li><li>4.4 Ambient conditions</li></ul>              | 27<br>27<br>28<br>28 |  |  |  |
| 5.                    | Electrical connection                                                                                                    | 29                   |  |  |  |
|                       | <ul><li>5.1 Connection hints</li><li>5.2 Connections/terminal layout</li><li>5.3 RS 232 interface cable</li></ul>                        | 29<br>29<br>29       |  |  |  |
| 6.                    | Setting up                                                                                                    | 30                   |  |  |  |
|                       | <ul><li>6.1 Display</li><li>6.2 Measurement point identifier</li><li>6.3 Switch unit on/off</li><li>6.4 Changing battery</li></ul>       | 30<br>31<br>32<br>33 |  |  |  |
| 7.                    | ReadWin software installation                                                                                                    | 34                   |  |  |  |
|                       | <ul><li>7.1 System requirements</li><li>7.2 Make back-up copy</li><li>7.3 Start installation</li></ul>                                   | 34<br>34<br>34       |  |  |  |
| 8.                    | Setting up unit using ReadWin                                                                                                    | 35                   |  |  |  |
|                       | <ul><li>8.1 Start ReadWin</li><li>8.2 Set unit parameters</li></ul>                                                                      | 35<br>36             |  |  |  |
| 9.                    | Using measured values                                                                                                    | 37                   |  |  |  |
|                       | <ul><li>9.1 Display actual measured values</li><li>9.2 Read out and display measured values</li><li>9.3 Export measured values</li></ul> | 37<br>37<br>38       |  |  |  |
| 10                    | . Faults and cures                                                                                                    | 39                   |  |  |  |
| 11.                   | . Memory capacity                                                                                                    | 40                   |  |  |  |
| 12. Technical data 41 |                                                                                                    |                      |  |  |  |
| 13                    | . Accessories and consumables                                                                                                    | 43                   |  |  |  |

# 1. General

#### Transport damage

Please inform both the shipping agent and your supplier.

#### The correct unit?

Please compare the order code on the legend plate (on the unit) with that on the delivery note.

#### Please note the following characters:

Hint: Hints for better installation

Attention: Ignoring this note can lead to damage of the device or faulty operation.

# 2. Correct use/safety notes

The data-logger has left our works in perfect and safe condition.

Safe operation can only be guaranteed if all hints and warning notes in these operating instructions are heeded.

- Battery connection cables must never be short circuited. Danger of explosion!
- Only use batteries of the same type as installed (order No. 50085928)
- Do not open batteries or attempt to charge them.
- Do not throw used batteries into fires.
- Only use the unit in temperature ranges specified (see technical data).

ø

# 3. Function

The battery powered data-logger is meant for recording data independently of the installation area.

The following signals can be directly connected to the unit:

- 0...1 V
- 0...20 mA
- 4...20 mA
- Pt 100

The value of the input signal can be read off, to scale, in the correct engineering units on the built-in display. Engineering units and information text can be individually written on the unit.

It can be selected whether the collected data is to be stored as instantaneous or min/max/average values in the built-in memory system.

Every second the measured value is read in.

Min/max/average values are stored in a buffer until the end of the measurement cycle. At the end of this cycle they are calculated and stored in the internal memory.

Additionally the digital input records counters (how often was the contact closed?) or operation times (how long was the contact closed?).

The ReadWin software package analyses the data and displays it either graphically or tabular.

All data-logger parameters are set up using the ReadWin software package.

# 4. Installation

The unit can be installed either on a wall or a stand pipe. In order to do this an optional wall or stand pipe mounting kit can be ordered and used. (See 13. Accessories and consumables)

#### 4.1 Wall mounting

(Wall mounting installation kit, order No. 50086642)

Open the unit cover and screw the unit to the mounting plate as shown in the diagram.

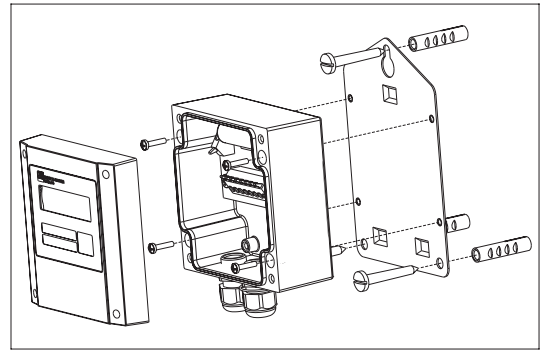

#### 4.2 Stand pipe mounting

(Stand pipe mounting installation kit, order No. RDL10A-MA)

Open the unit cover and screw the unit to the mounting plate as shown in the diagram.

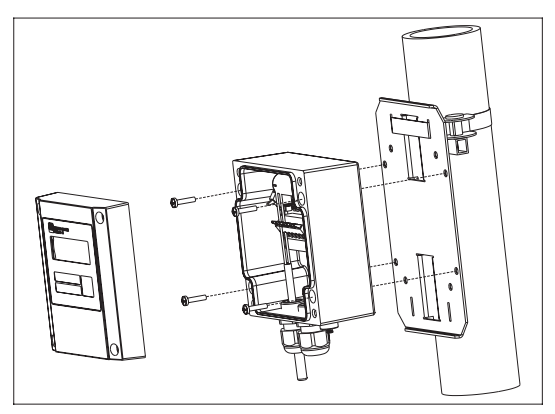

#### 4.3 Lead sealing.

In order to secure the data-logger from tampering push the sealing wire through the holes in the cover screws.

(Lead seal set, order No. RDL10XPA)

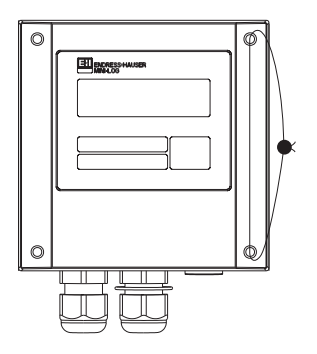

#### 4.4 Ambient conditions

Please keep away from strong magnetic fields (see Technical data: Interference). Surroundings to IP 65 ingress protection. Ambient temperature range: -25 °C to +55 °C.

# 5. Electrical connection

#### 5.1 Connection hints

Should there be a possibility of high energy transients when operating with long cable lengths it is recommended that an overvoltage protector be connected.

Screened signal cables are recommended when using the following:

- RTDs
- Using the serial interface

#### 5.2 Connections/terminal layout

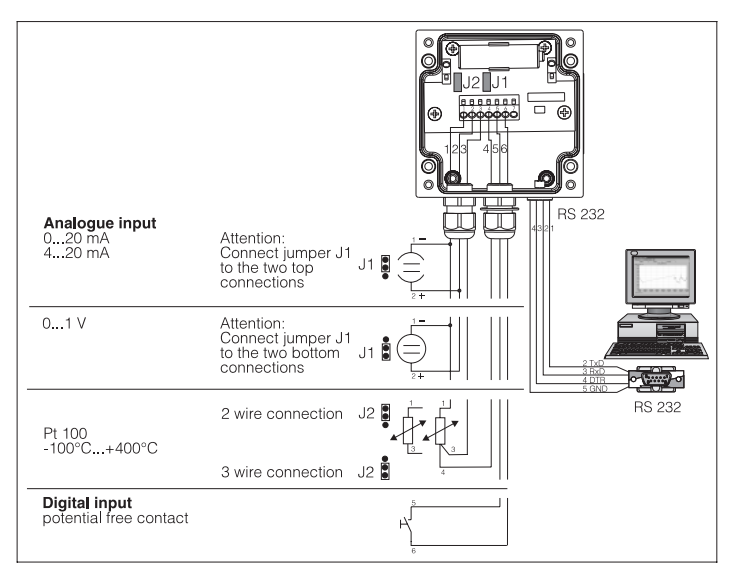

#### 5.3 RS 232 serial interface cable

Connect data-logger to a PC using the RS 232 serial interface cable.

Using the ReadWin software package:

- the data-logger can be set up.
- Data stored in the data-logger can be transmitted to a PC and then evaluated.

Attention: Make sure that the RS 232 plug is correctly connected to the data-logger and screwed tight. If this is not done correctly problems in data transmission from the data-logger to the PC could occur.

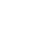

0

#### 6. Setting up

#### 6.1 Display

The following symbols can be displayed during operation.

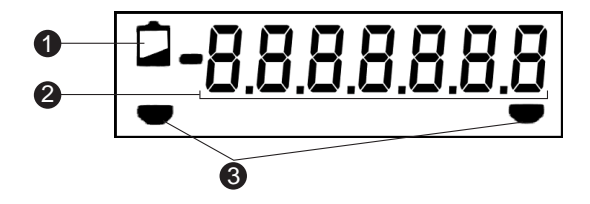

#### Low battery display:

Measurement continues for approx. 30 days after the low battery display is activated.

In order to achieve continuous recording the data should be read out and the battery changed as swiftly as possible. (See 6.4 Changing battery)

#### 7 digit numeric block:

The actual values are displayed as a numeric block. Every 5 seconds the display scrolls as follows: Analogue value -> digital value -> time

Attention: Dependent on the unit settings the inputs can be scrolled in a different manner. For example should the digital input be inactive then it would not be displayed. The display then scrolls from the analogue value to time every 5 seconds.

#### Limit markings:

ø

The unit can monitor two internal set points. These are defined using the ReadWin software package. Should the unit recognise a set point infringement it displays this using the appropriate symbol.

Example: The left symbol will be the low set point and the right symbol an upper set point.

#### 6.2 Measurement point identifier

The front of the unit has three fields that can be filled out.

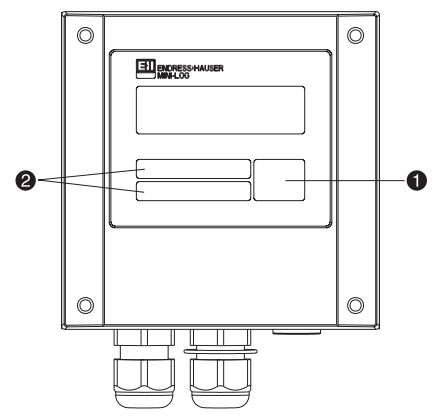

- = Description field for engineering units
- e = Identifier fields

#### Filling out individual fields:

- remove all grease by cleaning the front of the unit (e.g. using spirits).
- Write on the fields using light proof water resistant markers.

0

#### 6.3 Switch unit on/off

The unit is delivered in a switched off condition.

#### Switching on:

- 1. Unscrew unit cover.
- 2. Open unit cover downwards.
- 3. Push the on/off switch on the left side of the unit.
- 4. Check that the display is operational.
- 5. The unit is switched off by operating the on/off switch.
- Attention: Stored data remain stored in the unit even when it is switched off.

Date and time however do not continue to operate and must be reset using ReadWin when the unit is switched on again.

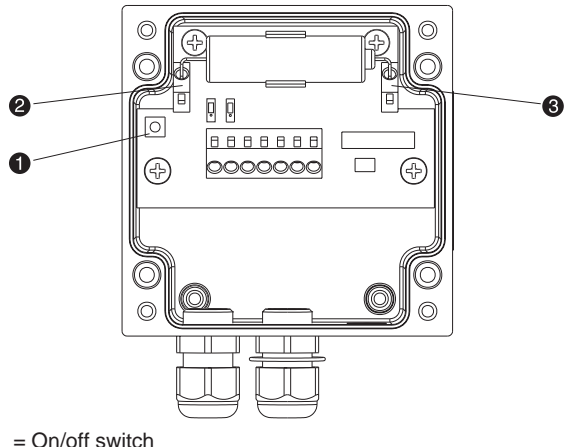

- = Minus terminal (blue)
- = Plus terminal (orange)

#### 6.4 Changing the battery

If the battery charge goes below the minimum capacity required during a measurement cycle the low battery indicator is displayed.

In this case measurement continues for approx. 30 days. In order to achieve continuous recording the data should be read out and the battery changed as swiftly as possible.

#### Changing the battery:

Attention: First read out all stored data from the unit using ReadWin.

Open the unit cover and hinge downwards.

Switch the unit off using the on/off switch

Check that the unit is switched off by monitoring the display.

Push the opening levers on the battery terminals and and pull the battery out of the holding clamp.

Attention: In order to avoid data loss connect a new battery (order No. 50085928) into the unit within 5 min.:

Bend battery connection wires to the required angle.

#### Attention: Note battery polarity.

The blue terminal is the minus pole and the orange terminal is the plus pole.

Push the opening levers on the battery terminals and and push in the battery connection wires.

Push the battery into the battery holder.

Switch the unit on using the on/off switch .

Check the unit function by monitoring the display.

Close the unit cover.

Set up date and time using ReadWin.

If the battery is not changed within 30 days of the low battery display being active the unit changes into a stand-by mode. This means the display is turned off and data is no longer recorded.

| 6 |  |
|---|--|
|   |  |

| 1 (M | ~ |
|------|---|
|------|---|

# 7. ReadWin software installation

#### 7.1 System requirements

- IBM PC or compatible computer (min. 486/33 MHz)
- Windows 3.1/95/NT
- 8 MB RAM
- Min. 10 MB free memory capacity
- Diskette drive
- VGA graphic board
- free, serial interface

#### 7.2 Make back-up copy

Please first make back-up copies of the installation diskettes supplied.

#### 7.3 Installation

Install the ReadWin PC software package onto your computer. This can be obtained as an accessory.

Run the programme "install.exe" from Diskette 1 and follow the on screen instructions.

If required the help/operating manual can be printed out once ReadWin has been successfully installed.

# 8. Setting up unit using ReadWin

In the following paragraphs the individual operating parameters of the data-logger are described. The basic requirement for setting up the unit is that the RS 232 serial interface cable is connected to the serial port of the PC.

#### 8.1 Start ReadWin

Click the ReadWin symbol in the Windows level.

On initial ReadWin start a data base must be created for the data-logger. In order to do this operate the sub menu UNIT, point "Display/change unit settings" or click

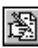

Then click "New unit". For further identification the unit can be described by entering a unit identifier, location and any further information required.

| Create new unit     |
|---------------------|
| Summary             |
| Unit identifier:    |
| Mini-Log            |
| Location:           |
| Cooler Level 2      |
| Information:        |
| Soak test           |
|                     |
| ✓ OK X Abort ? Help |

End input by operating "OK".

In order to set up the required interface select the unit type in the default settings. The actual settings for the data-logger are then automatically set and stored.

Check that the interface port (COM-Port) on the PC corresponds with that on screen.

Attention: If the wrong PC port is installed communication from the PC to the data-logger cannot be made.

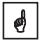

Data is then transmitted from the data-logger to the PC using the RS 232 interface cable.

#### 8.2 Set unit parameters

Open the window displayed below by operating the command UNIT, point "Display/change unit settings" or click

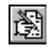

Using the mouse cursor select the entry that you have created under unit identifier. The stored values are read from the unit and transferred to ReadWin.

| - Display /                                                                            | change unit settings                                                                                                    |
|----------------------------------------------------------------------------------------|----------------------------------------------------------------------------------------------------|
| Chapter (Matix<br>Bosic settings<br>Analogue input<br>Analogue limits<br>Digital input | Additional settings           Description         Memory capacity           Serial connection         Autom, readout           On-line change: |
| 🖄 C <u>h</u> ange                                                                      | New read out                                                                                                    |
| ✓ Einished X Abort                                                                     | ? Help                                                                                                    |

Using the mouse cursor select the required listed entry under "Chapter/Matrix" for further information. The entries can be changed by using a double click on individual selections.

Once setting up has been completed click "Finished" and save the new entries.

ø

# 9. Using measured values

#### 9.1 Display actual measured values

In order to display the actual measured values on-line connect the data-logger to the PC using the RS 232 serial interface cable.

Attention: In order to make sure that the RS 232 plugs have made correct contact screw the retainers tightly into the corresponding connection on the computer as well as the data-logger.

Start ReadWin and open the selection DISPLAY, position "Display instantaneous values" or operate

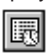

Using the mouse cursor select the entry that you have created under "Unit identifier". A window is then opened displaying the actual values of individual channels.

#### 9.2 Read out and display measured values

The values stored in the data-logger can be transferred to the PC using the RS 232 interface.

If you want to delete the values from the data-logger go to READOUT position "Read out measured values using interface/modem" or operate

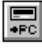

Using the mouse cursor select the entry that you have created under unit. Transmission is started. Please take note of the information text displayed on screen.

Once data has been transmitted to the PC data base the measured values can be displayed either graphically or in tabular form. To select this go to menu point DISPLAY, position "Display values from data base" or click

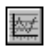

#### 9.3 Export measured values

Using the function export measured values data can be transferred to spread sheets, e.g. MS Excel, for further calculation. Click menu point SUNDRIES, position "Export measured values" and select the required data-logger. The following window appears.

|                                                                                                    | Export Measur   | ed values  |            |  |
|----------------------------------------------------------------------------------------------------|-----------------|------------|------------|--|
| Selection                                                                                                    | Measured values | Formatting |            |  |
| My preferred value dis<br>● 1 ○ 2 ○                                                                                               | iplay<br>J      |            | <u>√0K</u> |  |
| Data type<br>Meas. period value<br>O Daily values<br>O Monthly values                                                             | C Yearly values |            | ? Lielp    |  |
| Signal type Analogue values<br>R Analogue values<br>R Analogue values<br>Danatof Leaant<br>Danatof Leaant<br>Events<br>Trans mark |                 |            |            |  |
| Time scale<br>from: 14.10.1997<br>to: 16.10.1997                                                                                  | 09:31           |            |            |  |

Once the details for SELECTION, MEASURED VALUES; FORMATTING have been entered acknowledge the entry using "OK". Enter the filename under which the exported data is to be saved and acknowledge with "OK".

# 10. Faults and cures

Fault messages are indicated on the display as "E" followed by a four digit number.

Each number indicates a particular fault condition:

- "0" = no fault
- "1" = fault is present

| Display | Cause                                                                                                    | Effect                                                                               | Cause                                       |
|---------|----------------------------------------------------------------------------------------------------|--------------------------------------------------------------------------------------|---------------------------------------------|
| Exxx1   | There are no valid<br>values in the<br>memory (RAM).<br>This condition<br>could be caused by<br>changing the<br>battery. | Loss of stored<br>measured values,<br>Counter values as<br>well as date and<br>time. | Set the unit up<br>again using<br>ReadWin.  |
| Exx1x   | No valid operating parameters in the EEPROM.                                                                             | Loss of operating settings.                                                          | Set up the unit<br>again using<br>ReadWin . |
| Ex1xx   | No valid calibration values in the EEPROM.                                                                               | Unit not ready for operation.                                                        | Please return the unit for repair.          |
| E1xxx   | CPU error, This<br>means fault in the<br>electronics.                                                                    | Unit defective.                                                                      | Please return the unit for repair.          |

# 11. Memory capacity

Using the following tables the memory capacity, in days, can be calculated for various input signals.

| Memory capacity with 8k memory in days |                   |                     |               |                            |                                           |
|----------------------------------------|-------------------|---------------------|---------------|----------------------------|-------------------------------------------|
| Store<br>cycle                         | Instant.<br>value | Min/max/<br>average | Digital value | Instant. and digital value | Min/max/<br>average and<br>digital values |
| 1 min                                  | 2,8               | 0,6                 | 1,4           | 0,9                        | 0,4                                       |
| 2 min                                  | 5,6               | 1,1                 | 2,8           | 1,9                        | 0,8                                       |
| 3 min                                  | 8,4               | 1,7                 | 4,2           | 2,8                        | 1,2                                       |
| 5 min                                  | 14,0              | 2,8                 | 7,0           | 4,7                        | 2,0                                       |
| 6 min                                  | 16,8              | 3,4                 | 8,4           | 5,6                        | 2,4                                       |
| 10 min                                 | 28,0              | 5,6                 | 14,0          | 9,3                        | 4,0                                       |
| 12 min                                 | 33,6              | 6,7                 | 16,8          | 11,2                       | 4,8                                       |
| 15 min                                 | 42,0              | 8,4                 | 21,0          | 14,0                       | 6,0                                       |
| 30 min                                 | 84,0              | 16,8                | 42,0          | 28,0                       | 12,0                                      |
| 1 h                                    | 168,0             | 33,6                | 84,0          | 56,0                       | 24,0                                      |
| 2 h                                    | 336,0             | 67,2                | 168,0         | 112,0                      | 48,0                                      |
| 4 h                                    | 672,0             | 134,4               | 336,0         | 224,0                      | 96,0                                      |
| 8 h                                    | 1344,0            | 268,8               | 672,0         | 448,0                      | 192,0                                     |
| 12 h                                   | 2688,0            | 537,6               | 1344,0        | 896,0                      | 384,0                                     |
| 24 h                                   | 4032,0            | 806,4               | 2016,0        | 1344,0                     | 576,0                                     |

| Memory capacity with 32k memory in days |                   |                     |               |                            |                                           |
|-----------------------------------------|-------------------|---------------------|---------------|----------------------------|-------------------------------------------|
| Store cycle                             | Instant.<br>value | Min/max/<br>average | Digital value | Instant. and digital value | Min/max/<br>average and<br>digital values |
| 1 min                                   | 11,3              | 2,3                 | 5,7           | 3,8                        | 1,6                                       |
| 2 min                                   | 22,7              | 4,5                 | 11,3          | 7,6                        | 3,2                                       |
| 3 min                                   | 34,0              | 6,8                 | 17,0          | 11,3                       | 4,9                                       |
| 5 min                                   | 56,7              | 11,3                | 28,3          | 18,9                       | 8,1                                       |
| 6 min                                   | 68,0              | 13,6                | 34,0          | 22,7                       | 9,7                                       |
| 10 min                                  | 113,3             | 22,7                | 56,7          | 37,8                       | 16,2                                      |
| 12 min                                  | 136,0             | 27,2                | 68,0          | 45,3                       | 19,4                                      |
| 15 min                                  | 170,0             | 34,0                | 85,0          | 56,7                       | 24,3                                      |
| 30 min                                  | 340,0             | 68,0                | 170,0         | 113,3                      | 48,6                                      |
| 1 h                                     | 680,0             | 136,0               | 340,0         | 226,7                      | 97,1                                      |
| 2 h                                     | 1360,0            | 272,0               | 680,0         | 453,3                      | 194,3                                     |
| 4 h                                     | 2720,0            | 544,0               | 1360,0        | 906,7                      | 388,6                                     |
| 8 h                                     | 5440,0            | 1088,0              | 2720,0        | 1813,3                     | 777,1                                     |
| 12 h                                    | 10880,0           | 2176,0              | 5440,0        | 3626,7                     | 1554,3                                    |
| 24 h                                    | 16320,0           | 3264,0              | 8160,0        | 5440,0                     | 2331,4                                    |

# 12. Technical data

| Application                             | Application              | Measured value collector for recording and storing analogue and digital values                                                                                                    |  |
|-----------------------------------------|--------------------------|----------------------------------------------------------------------------------------------------|--|
|                                         | Equipment                | Data-logger                                                                                                    |  |
| Operation and<br>system<br>construction | Principle                | Measured value recording using analogue/digital<br>conversion. The measured values are updated every<br>second and, after a selectable storage cycle time, are<br>stored in an internal memory, which can store 4000<br>measured values (optionally 16000 measured<br>values). Data can be transferred to a Personal<br>Computer using the ReadWin software package. This<br>means the data can then be processed further. |  |
|                                         | Measurement<br>system    | Analogue: Data-logger Mini-Log B and separate<br>0/420 mA, 01 V and Pt100 transmitter<br>Digital: Data-logger Mini-Log B and potential free<br>contact                                                                                                    |  |
|                                         | Interface                | RS 232 max. cable length 8 m,<br>a complete RS 232 interface cable 1.5 m long and<br>the ReadWin software package is optionally available                                                                                                    |  |
| Inputs                                  | Input                    | Universal application<br>analogue: transmitter must have 0/420 mA, 01 V<br>output signal or direct Pt100<br>digital: potential free contact<br>Note: Mini-Log B has no loop power supply                                                                                                    |  |
|                                         | Number of inputs         | Analogue input: 1                                                                                                    |  |
|                                         |                          | Digital input: 1                                                                                                    |  |
| Accuracy                                | Analogue input           | 01 V, R <sub>i</sub> >= 1 MOhm<br>Accuracy +/- 0.25 % FSD                                                                                                    |  |
|                                         |                          | 0/4 mA20 mA,via shunt, R <sub>i</sub> = 50 Ohm<br>Cable open circuit monitor < 2 mA (on 420 mA)<br>Accuracy +/- 0.25 % FSD                                                                                                    |  |
|                                         |                          | Pt100, -100+400 °C, screened cable<br>Accuracy +/- 0.5 °C, Cable open circuit monitor                                                                                                    |  |
|                                         | Digital input            | 1 input using two terminals, f <sub>max</sub> = 25 Hz,<br>for potential free contact                                                                                                    |  |
|                                         | Temperature<br>influence | Temperature drift +/- 0.25 % / 10 K                                                                                                    |  |
|                                         | Time drift               | +/- 50 ppm (<= 30 min/year)                                                                                                    |  |
| Environmental                           | Installation conditions  |                                                                                                    |  |
| conditions                              | Installation hint        | The unit should be mounted vertically, for this a wall or stand pipe mounting kit can be ordered.                                                                                                    |  |
|                                         | Environmental conditions |                                                                                                    |  |
|                                         | Ambient temp.            | -25 °C+55 °C                                                                                                    |  |
|                                         | Storage temp.            | -25 °C+60 °C                                                                                                    |  |
|                                         | Climate class            | IEC 654 Part 1 class C1                                                                                                    |  |

| Environmental<br>conditions,   | Ingress protection                      | IP 65 with closed cover,<br>IP 20 with open cover                                                                                                    |  |  |  |
|--------------------------------|-----------------------------------------|----------------------------------------------------------------------------------------------------|--|--|--|
| continued                      | Vibration security                      | IEC 654-3, v<3mm/s, 1 <f<150 hz<="" td=""></f<150>                                                                                                    |  |  |  |
|                                | EMC/Immunity                            |                                                                                                    |  |  |  |
|                                | RF protection                           | To EN 55011 Group 1, Class B                                                                                                    |  |  |  |
|                                | Interference safety                     |                                                                                                    |  |  |  |
|                                | -ESD                                    | To EN 61000-4-2, Level 3, 6/8 kV                                                                                                    |  |  |  |
|                                | -Electromagnetic fields                 | To EN 61000-4-3, Level 2, 3 V/m                                                                                                    |  |  |  |
|                                | -Burst (signal<br>circuit)              | To EN 61000-4-4, Level 3, 1 kV                                                                                                    |  |  |  |
|                                | -Surge,<br>HF discharge                 | To EN 61000-4-6, 10 V                                                                                                    |  |  |  |
|                                | -Normal mode<br>noise rejection         | 26 dB at input range/10, f = 50/60 Hz, not on resistance measurement                                                                                                    |  |  |  |
| Housing<br>construction        | Dimensions                              | W: 100 mm / H: 100 mm / D: 60 mm                                                                                                    |  |  |  |
|                                | Weight                                  | approx. 0.520 kg                                                                                                    |  |  |  |
|                                | Material                                | Housing: Aluminium die cast, surface galvanised<br>Wall/stand pipe adapter: 1.4301<br>Strap: 1.4301                                                                                     |  |  |  |
|                                | Electrical<br>connections               | Two wire connection (three wire on Pt100).<br>Connection access using two PG 9 cable glands.<br>Termination on 2.5 mm <sup>2</sup> solid core, 1.5 mm <sup>2</sup> core<br>with ferrule |  |  |  |
| Display and<br>operating level | Display                                 | LC-Display, 7 segment, prefix, decimal point, limit symbol, battery status symbol                                                                                                    |  |  |  |
|                                | Operating level                         | ReadWin software package for setting up ,<br>transmission and display of measured data. Software<br>will run under Windows 3.11/95/NT. This software<br>can be obtained as an option    |  |  |  |
| Power supply                   | Power supply                            | Lithium battery 3.6 Volt Type AA                                                                                                    |  |  |  |
|                                | Life cycle                              | approx 2 years using an average storage cycle<br>of 1 hour                                                                                                    |  |  |  |
| Certificates                   | CE                                      | 89/336/EWG guide lines                                                                                                    |  |  |  |
| Documentation                  | System                                  | SI 007R/09/en/                                                                                                    |  |  |  |
|                                | Information<br>Technical<br>Information | TI 055R/09/en/                                                                                                    |  |  |  |

# Technical alterations reserved

# 13. Accessories and consumables

(If you wish to order please contact your supplier)

# Connection cable for the RS 232 operating interface

Cable for setting up the data-logger. The read-out software ReadWin is included in the delivery.

Cable length 1.5 m with 9 pole Sub D plug IP 65 plug.

Interface cable with ReadWin read-out software

Order No. RDL10A-VK

#### Wall mounting kit

Base plate in stainless steel, thickness 1 mm

Order No. 50086642

3.5

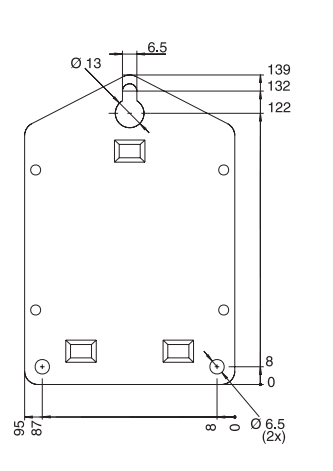

#### Stand pipe mounting kit

Base plate in stainless steel, thickness 1.5 mm

Order No. RDL10A-MA

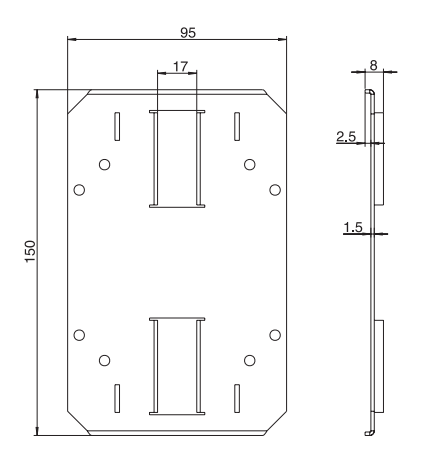

#### Pt 100 temperature sensor for retro-fitting into cable entry

Measurement range: -25°C to +55°C Pt 100 temperature sensor Order No. RDL10X-TA

#### 3.6 Volt type AA lithium battery

Lithium battery

Order No. 50085928

Lead seal kit

Order No. RDL10XPA

Europe

Austria

□ Endress+Hauser Ges.m.b.H. Wien Tel. 01/88056-0, Fax 01/88056-35

Belarus Belorgsintez Minsk Tel. (0172) 263166, Fax (0172) 263111

Belgium / Luxembourg Brussels Tel. (02) 248 06 00, Fax (02) 248 05 53

Bulgaria INTERTECH-AUTOMATION

Sofia Tel. (02) 652809, Fax (02) 652809 Croatia □ Endress+Hauser GmbH+Co. Zagreb Tel. (01) 41 58 12, Fax (01) 44 78 59

Cyprus I+G Electrical Services Co. Ltd. Nicosia

Tel. (02) 48 47 88, Fax (02) 48 46 90

Czech Republic □ Endress+Hauser GmbH+Co. Ostrava Tel. (069) 661 1948, Fax (069) 661 2869

Denmark □ Endress+Hauser A/S Søborg Tel. (31) 67 31 22, Fax (31) 67 30 45

**Estonia** Elvi-Aqua-Teh Tartu Tel. (7) 422726, Fax (7) 422726

Finland □ Endress+Hauser Oy Espoo Tel. (90) 8596155, Fax (90) 8596055

France □ Endress+Hauser Huningue Tel. 89696768, Fax 89694802

Germany Germany □ Endress+Hauser Meßtechnik GmbH+Co. Weil am Rhein Tel. (07621) 975-01, Fax (07621) 975-555

Great Britain Endress+Hauser Ltd. Mancheste Tel. (0161) 2865000, Fax (0161) 9981841

Greece I & G Building Services Automation S.A. Athens Tel. (01) 924 15 00, Fax (01) 922 17 14

Hungary Mile Ipari-Elektro Budapest Tel. (01) 261 55 35, Fax (01) 261 55 35

Iceland Vatnshreinsun HF Reykjavik Tel. (05) 88 96 16, Fax (05) 33 20 22

Ireland Flomeaco Company Ltd. Kildare Tel. (045) 86 86 15, Fax (045) 86 81 82

 Italy

 □ Endress+Hauser Italia S.p.A.

 Cernusco s/N Milano

 Tel. (02) 92106421, Fax (02) 92107153

Latvia Raita Ltd. Riga Tel. (02) 25 47 95, Fax (02) 7 25 89 33

#### Lithuania Agava Ltd Kaunas Tel. (07) 202410, Fax (07) 207414

Netherlands □ Endress+Hauser B.V.

Naarden Tel. (035) 6958611, Fax (035) 6958825

Norway Endress+Hauser A/S Tranby Tel. (032) 85 10 85, Fax (032) 85 11 12

Poland □ Endress+Hauser Polska Sp. z o.o. W: Tel. (022) 6510174, Fax (022) 6510178

Portugal Tecnisis - Tecnica de Sistemas Industriais

Linda-a-Velha Tel. (01) 417 26 37, Fax (01) 418 52 78 Romania Romconseng SRL Bucharest Tel. (01) 4 10 16 34, Fax (01) 4 10 16 34

Russia Avtomatika-Sever Ltd. St. Petersburg Tel. (08 12) 5 55 07 00, Fax (08 12) 5 56 13 21

Slovak Republic Transcom technik s.r.o. Bratislava Tel. (7) 521 31 61, Fax (7) 521 31 81

Slovenia Endress+Hauser D.O.O.

Tel. (061) 1592217, Fax (061) 1592298 Spain Endress+Hauser S.A. Barcelona Tel. (93) 473 46 44, Fax (93) 473 38 39

Sweden Endress+Hauser AB Sollentun Tel. (08) 626 1600, Fax (08) 6269477

Switzerland Endress+Hauser AG Reinach/BI 1 Tel. (061) 7156222, Fax (061) 7111650

Turkey Intek Endüstriyel Ölcü ve Kontrol Sistemleri

Istanbul Tel. (02 12) 2 75 13 55, Fax (02 12) 2 66 27 75 Ukraine Industria Ukraïna Kyiv Tel. (44) 2 68 52 13, Fax (44) 2 68 52 13

# Africa

Egypt IAB Office Et Cairo Tel. (02) 361 61 17, Fax (02) 360 96 76

Morocco Oussama S.A. Casablanca Casablanca Tel. (02) 24 13 38, Fax (02) 40 56 02

Nigeria J F Technical Invest. Nig. Ltd.

Lagos Tel. (1) 62234546, Fax (1) 62234548 South Africa Endress+Hauser Pty. Ltd.

Sandton Tel. (011) 4441386, Fax (011) 4441977 Tunisia

Controle, Maintenance et Regulation Tunis Tel. (01) 793077, Fax (01) 788595

# America

Argentina Servotron SACIFI

Buenos Aires Tel. (01) 3 31 01 68, Fax (01) 3 34 01 04

Bolivia Tritec S.R.L. Cochah

Cochabamba Tel. (042) 50981, Fax (042) 50981 Brazil

Servotek Sao Paulo Tel. (011) 5363455, Fax (011) 5363457

Canada Endress+Hauser Ltd. Burlington, Ontario Tel. (905) 681 92 92, Fax (905) 681 94 44

Chile DIN Instrumentos Ltda. Santiago Tel. (02) 2050100, Fax (02) 2258139

Colombia Colombia Colsein Ltd. Santafe de Bogota D.C. Tel. (01) 2367659, Fax (01) 6107868

Costa Rica EURO-TEC S.A. San Jose Tel. 2961542, Fax 2961542

Ecuador Insetec Cia. Ltda. Quito Tel. (02) 46 18 33, Fax (02) 46 18 33

El Salvador ACISA San Salvador, C.A. Tel. (02) 84 07 48

Guatemala ACISA Automatiziacion Y Control Ciudad de Guatemala, C.A. Tel. (02) 327432, Fax (02) 327431

Mexico Maquinaria y Accesorios S.A. de C.V. Mexico D.F. Tel. (5) 5638188, Fax (5) 3932937

Paraguay Incoel S.R.L. Asuncion Tel. (021) 203465, Fax (021) 26583

Peru Esim S.A. Lima Tel. (01) 471 46 61, Fax (01) 471 0993

Uruguay Circular S.A. Montevideo Tel. (02) 92 57 85, Fax (02) 92 91 51

USA □ Endress+Hauser Inc.

Greenwood, Indiana Tel. (317) 535-7138, Fax (317) 535-1489 Venezuela H. Z. Instrumentos C.A.

Caracas Tel. (02) 9798813, Fax (02) 9799608

# Asia

China Endress+Hauser Beijing Beijing Tel. (010) 4072120, Fax (010) 4034536

Hong Kong Endress+Hauser (H.K.) Ltd. Hong Kong Tel. 25 28 31 20, Fax 28 65 41 71

India ☐ Endress+Hauser India Branch Office Bombay Tel. (022) 6045578, Fax (022) 6040211

Indonesia PT Grama Bazita Jakarta Tel. (21) 7 97 50 83, Fax (21) 7 97 50 89

Japan Sakura Endress Co., Ltd.

Tokyo Tel. (0422) 540611, Fax (0422) 550275

Malavsia a Endress+Hauser (M) Sdn. Bhd. Petaling Jaya, Selangor Darul Ehsan Tel. (03) 7 33 48 48, Fax (03) 7 33 88 00

Philippines Brenton Industries Inc. Makati Metro Manila Tel. (2) 8 43 06 61, Fax (2) 8 17 57 39

Singapore Endress+Hauser (S.E.A.) Pte., Ltd. □ Endress+Hauser (S.E.A.) Singapore Tel. 4688222, Fax 4666848

South Korea Hitrol Co. Ltd. Kyung Gi-Do Tel. (032) 6723131, Fax (32) 6720090

Taiwan Kingjarl Corporation Taipei R.O.C. Tel. (02) 7 18 39 38, Fax (02) 7 13 41 90

Thailand □ Endress+Hauser Ltd. Bangkok Tel. (2) 2723674, Fax (2) 2723673

Vietnam Tan Viet Bao Co. Ltd. Ho Chi Minh City Tel. (08) 8 33 52 25, Fax (08) 8 33 52 27

Iran Telephone Technical Services Co. Ltd. Tehran Tel. (021) 8827426, Fax(021) 8827336

Israel Instrumetrics Industrial Control Ltd. Tel-Aviv Tel. (03) 6480205, Fax (03) 647 1992

Jordan A.P. Parpas Engineering S.A. Amman Tel. (06) 83 92 83, Fax (06) 83 92 05

Kingdom of Saudi Arabia Intrah

Dammam Tel. (03) 8347879, Fax (03) 8344832 Kuwait

Kuwait Maritime & Mercantile Co. K.S.C. Safat Tel. 2434752, Fax 2441486

Lebanon Network Engineering Co. .lbeil Tel. (3) 25 40 52, Fax (9) 94 40 80

Sultanate of Oman Mustafa & Jawad Sience & Industry Co. L.L.C.

Ruwi Tel. 60 20 09, Fax 60 70 66

United Arab Emirates Descon Trading EST. Dubai Tel. (04) 35 95 22, Fax (04) 35 96 17

Yemen Yemen Company for Ghee and Soap Industry Taiz Tel. (04) 23 06 65, Fax (04) 21 23 38

#### Australia + New Zealand

Australia GEC Alsthom LTD. Sydney Tel. (02) 6 45 07 77, Fax (02) 7 43 70 35

New Zealand EMC Industrial Instrumentation Auckland Tel. (09) 4 44 92 29, Fax (09) 4 44 11 45

All other countries

□ Endress+Hauser GmbH+C o. Instruments International Weil am Rhein Tel. (07621) 975-02, Fax (07621) 975345

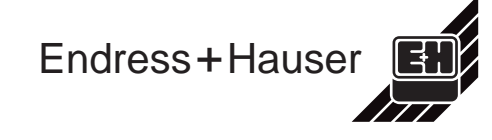

Members of the Endress+Hauser group